# FORUM

## Guía de Instrucciones de Uso

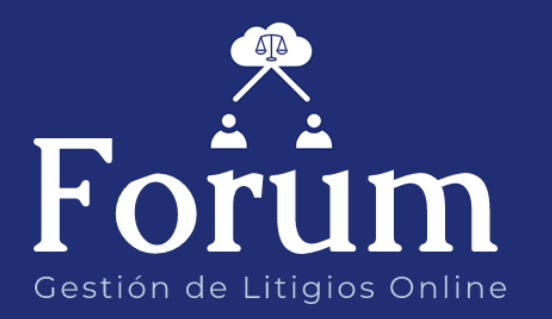

Dirección General de Informática – Poder Judicial de la Prov. De Corrientes

| GUIA DE INSTRUCCIONES DE USO: PRESENTACIÓN DE ESCRITOS | 3 |
|--------------------------------------------------------|---|
| Como visualizar las notificaciones del expediente      | 3 |
| 1. Ingreso al Sistema                                  | 3 |
| 2. Utilización del Sistema                             | 3 |
| 2.1. Visualización de Notificaciones                   | 4 |

### GUIA DE INSTRUCCIONES DE USO: PRESENTACIÓN DE ESCRITOS Como visualizar las notificaciones del expediente.

#### **1. INGRESO AL SISTEMA**

Para accederse al sistema, ingrese a la página web del Poder Judicial de la Provincia de corrientes <u>www.juscorrientes.gov.ar</u> y allí encontrará el enlace al **Sistema de Gestión de Litigios online FORUM** 

|                            | Poder Judicial<br>de la Provincia de Corrientes<br>Usuario |
|----------------------------|------------------------------------------------------------|
| Forum                      | Contraseña Acceso al sistema                               |
| Gestión de Litigios Online | Olvidó su Contraseña?                                      |
|                            | Iniciar sesión                                             |
|                            | Aun no tiene und cuentar - Credr und anora                 |

#### 2. UTILIZACIÓN DEL SISTEMA

Una vez que accede al sistema, observará la siguiente pantalla que se describe a continuación:

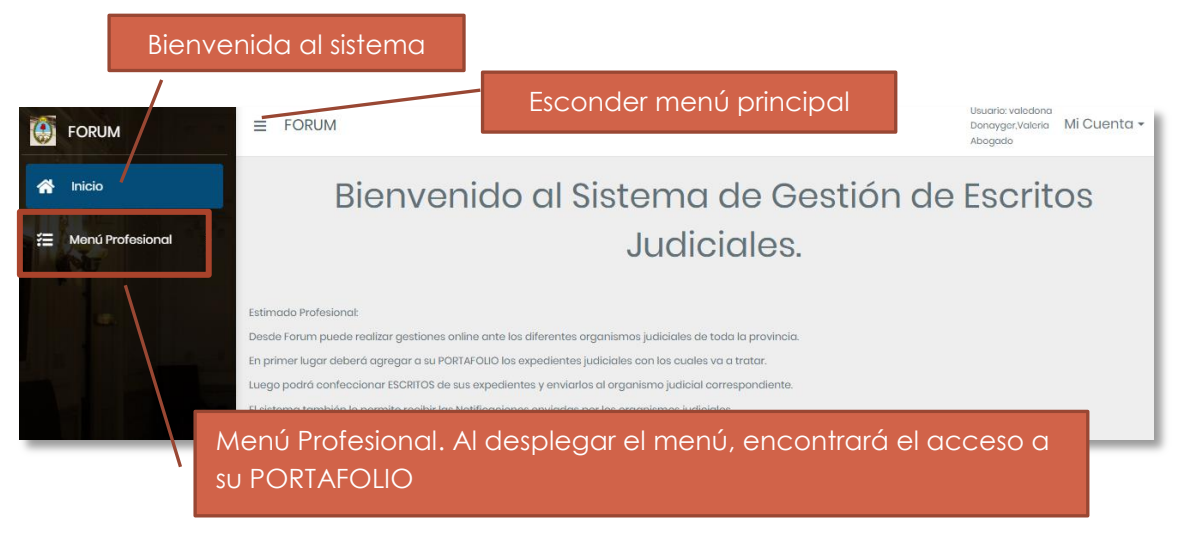

Acceda al botón para ver los expedientes de su portafolio y poder enviar escritos y recibir notificaciones sobre el expediente en cuestión. A continuación se describe la pantalla:

| FORUM                 | Dar de alta expe<br>≡ Portafolio            | edientes                | Filtros de<br>búsqueda                  | Archivo                                                          | ar expte.                               |
|-----------------------|---------------------------------------------|-------------------------|-----------------------------------------|------------------------------------------------------------------|-----------------------------------------|
| nicio                 | Agregar Exp                                 | ediente                 | Buscar en Núm                           | ero valor                                                        | Buscar 🌾                                |
| Menú Pro<br>Portafoli | o<br>Notif.                                 | Tipo Número Año         | Organismo Radicación Inicio Exp         | te. Carátula A                                                   | Nta Recibe Notif.                       |
|                       |                                             |                         | /                                       |                                                                  |                                         |
| Ve<br>notif<br>e      | er escritos y<br>icaciones del<br>xpediente | Dat<br>expedien<br>al p | os de los<br>tes agregados<br>ortafolio | Muestra casiller<br>si recibe notific<br>electrónico<br>expedier | ro tildado<br>caciones<br>as del<br>nte |

#### 2.1. Visualización de Notificaciones

En la grilla de expedientes, visualizará las **<u>nuevas notificaciones</u>** para cada expediente.

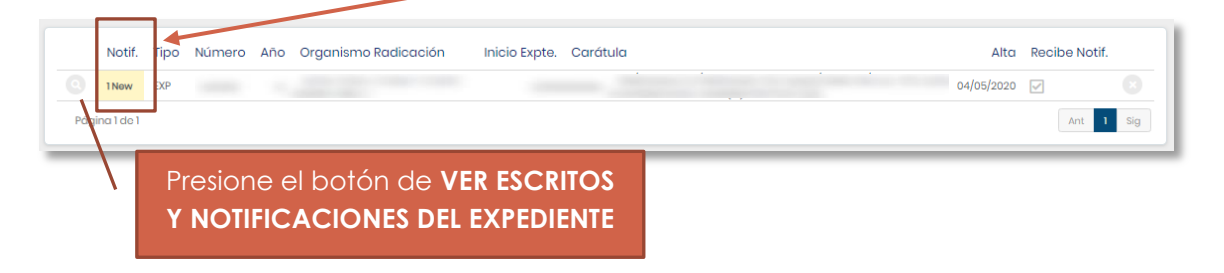

| Acceda | a la | pestaña | NOT | <b>IFICAC</b> | <u>:IONES</u> |
|--------|------|---------|-----|---------------|---------------|
|        |      |         | 1   |               |               |

| Datos del Expediente                                     |                                                                     |
|----------------------------------------------------------|---------------------------------------------------------------------|
| Tipo EXP Númerc Año<br>Carátula<br>rganismo<br>rdicación | Fecha Inicio 03/09/2008                                             |
| Escritos                                                 |                                                                     |
| Fecha Notif. 🕴 Título 👻                                  | Organismo que Notifica 👒                                            |
| 08/05/2020 08:58 Prueba de notifiacción                  | JUZG. CIVIL Y COM. Y CONT. ADMIN. NRO. 1- Curuzu Cuatia             |
|                                                          | Las notificaciones no leídas se visualizarán<br>en letra en negrita |
| Presione VER<br>NOTIFICACIÓN para                        |                                                                     |

Detalle de la Notificación:

| Datos del Expediente                                                                                                    |                                        |  |  |
|----------------------------------------------------------------------------------------------------|----------------------------------------|--|--|
| Tipo EXP Número<br>Carátula<br>Organismo<br>Radicación                                                                                                    | Año Fecha Inicio 03/09/2008            |  |  |
| Contenido Notificación                                                                                                    |                                        |  |  |
| Fecha Notificación06/05/2020 08:58Fecha Lectura06/05/2020 2t:33Organismo que NotificaJUZO. CIVIL Y CONT. ADMIN. NRO. 1 - Curuzu CuatiaSecretaríaSecretaria 1TítuloPrueba de notifiacciónDetalledetalle pruebaEscrito Asociado36Observacionesprueba |                                        |  |  |
| Nombre Archivo Archivos adjuntos   Haga click sobre cada archivo Image: Click sobre cada archivo   para visualizarlo Image: Click sobre cada archivo                                                                                               |                                        |  |  |
| Cancelar P                                                                                                    | Cancelar Presione CANCELAR para volver |  |  |

Dirección General de Informática – Poder Judicial de la Prov. De Corrientes